# **User Manual**

ADVANTECH MODEL NAME: DVP-7030E ADVANTECH PART NUMBER: 9680014007

#### TABLE OF CONTENTS

| 1. PRODUCT INTRODUCTION             | 3 |
|-------------------------------------|---|
| 2. DVP-7030E HARDWARE SPECIFICATION | 3 |
| 3. PACKAGE CONTENT                  | 4 |
| 4. HARDWARE INSTALLATION            | 5 |
| 5. SOFTWARE INSTALLATION            | 8 |

# **1. Product Introduction**

#### 1.1 Product Brief

DVP-7030E is a high-quality, high-performance capture device which is specially designed for surveillance applications. It supports up to 4 channels of video inputs with BNC connectors to connect with 4 surveillance cameras. It also supports 4 channels of audio inputs with RCA connectors via bundled cables. With software support, DVP-7030E can record live video from cameras into MPEG4 or H.264 files.

## 1.2 Product Specification

| DVP-7030E Product Series Hardware Specification |                                                                                                    |                                                                                                    |  |
|-------------------------------------------------|----------------------------------------------------------------------------------------------------|----------------------------------------------------------------------------------------------------|--|
| Model                                           | DVP-7030E                                                                                                    |                                                                                                    |  |
| Max. FPS                                        | 120/100fps @ D1                                                                                                    |                                                                                                    |  |
| Recording<br>Mode                               | Software Compression, Real-Time Mode                                                                                                    |                                                                                                    |  |
| Product<br>Photo                                |                                                                                                    |                                                                                                    |  |
| Dimension                                       | 120.52 x 96.51 (mm)                                                                                                    |                                                                                                    |  |
| Interface                                       | PCI                                                                                                    |                                                                                                    |  |
| ADC                                             | 10-Bit                                                                                                    |                                                                                                    |  |
| Video Input                                     | 4 × BNC                                                                                                    |                                                                                                    |  |
| Display                                         | VI IV2                                                                                                    |                                                                                                    |  |
| Video Format                                    | 1012                                                                                                    |                                                                                                    |  |
| Display<br>Video<br>Resolution                  | NTSC<br>720x480@30fps<br>704x480@30fps<br>640x480@30fps<br>720x240@30fps<br>704x240@30fps<br>640x240@30fps<br>360x240@30fps<br>352x240@30fps<br>320x240@30fps | PAL<br>720x576@25fps<br>704x576@25fps<br>640x576@25fps<br>720x288@25fps<br>704x288@25fps<br>640x288@25fps<br>360x288@25fps<br>352x288@25fps<br>320x288@25fps |  |
| Recording<br>Video Format                       | MPEG4 / H.264 (Software Compression)                                                                                                    |                                                                                                    |  |
| Recording<br>Video<br>Resolution                | NTSC<br>720x480@30fps<br>704x480@30fps<br>640x480@30fps<br>720x240@30fps<br>704x240@30fps<br>640x240@30fps<br>360x240@30fps<br>352x240@30fps                  | PAL<br>720x576@25fps<br>704x576@25fps<br>640x576@25fps<br>720x288@25fps<br>704x288@25fps<br>640x288@25fps<br>360x288@25fps<br>352x288@25fps                  |  |

|                    | 320x240@30fps                  | 320x288@25fps                  |  |
|--------------------|--------------------------------|--------------------------------|--|
| Audio Input        | 4 ×                            | 4 ×RCA                         |  |
| Audio Format       | Mono / 8~16-Bit                | Mono / 8~16-Bit / 8000~48000Hz |  |
| I/O                | n,                             | n/a                            |  |
| WatchDog           | ~                              | $\checkmark$                   |  |
| Multiple<br>Cards  | 2                              | 4                              |  |
| SDK                | VC++ / .NET / VB / V4L2        |                                |  |
| System Requirement |                                |                                |  |
|                    | Windows XP / Vista / Windows 7 |                                |  |
| OS Support         | Linux 2.6.14 or Higher         |                                |  |
|                    | ( 32-bit ar                    | nd 64-bit)                     |  |

## 1.3 Product Package Contents

| Item                                | Amount     |
|-------------------------------------|------------|
| DVP-7030E Surveillance Capture Card | 1 (piece)  |
| Audio cable                         | 2 (pieces) |
| Watchdog cable (option)             | 1 (piece)  |

# 2. Hardware Installation

#### Before You proceed

Please note below precautions before any install/uninstall operations:

- ✓ ALWAYS turn off the system before hardware installation/uninstallation.
- ✓ ALWAYS unplug the power cord from the wall outlet/socket before hardware installation/uninstallation.
- ✓ ALWAYS touch a safely grounded object or metal object before touching the device.
- **×** DO NOT touch any devices before the system is fully off.
- DO NOT touch any electrical and semiconductor components on the device, especially ICs on board.

## 2.1 Card Installation

- A. Step 1: Turn off the system and unplug power cord from wall outlet/socket
- B. Step 2: Remove the computer system case cover
- C. Step 3: Plug DVP-7030E into an available PCI slot on motherboard
- D. Step 4: Fasten the screw(s) with screwdriver to make device firmly installed.

## 2.2 Signal Source Connection

- 2.2.1 Camera Connection
  - A. Plug the BNC cable onto the DVP-7030E on board connector.
  - B. Twist the BNC head on the cable clockwise to fasten the cable connect
- 2.2.2 Audio source connection
  - A. Plug the bundled cables into the jacks on the DVP-7030E
  - B. Connect the audio source and DVP-7030E
- 2.2.3 Connection Diagram

| DVP-7030E Connection Diagram ( 4 × Video + 4 × Audio )                                                               |  |  |
|----------------------------------------------------------------------------------------------------|--|--|
| Audio<br>CH03/CH04 (Red)<br>CH01/CH02 (Red)<br>CH04 (Green)<br>Video<br>CH03 (Green)<br>CH02 (Green)<br>CH01 (Green) |  |  |

## 2.3 Watchdog cable Installation (optional)

Watchdog function is to reset the PC automatically when the system is crashed on an unknown error. To active this function, please follow below steps:

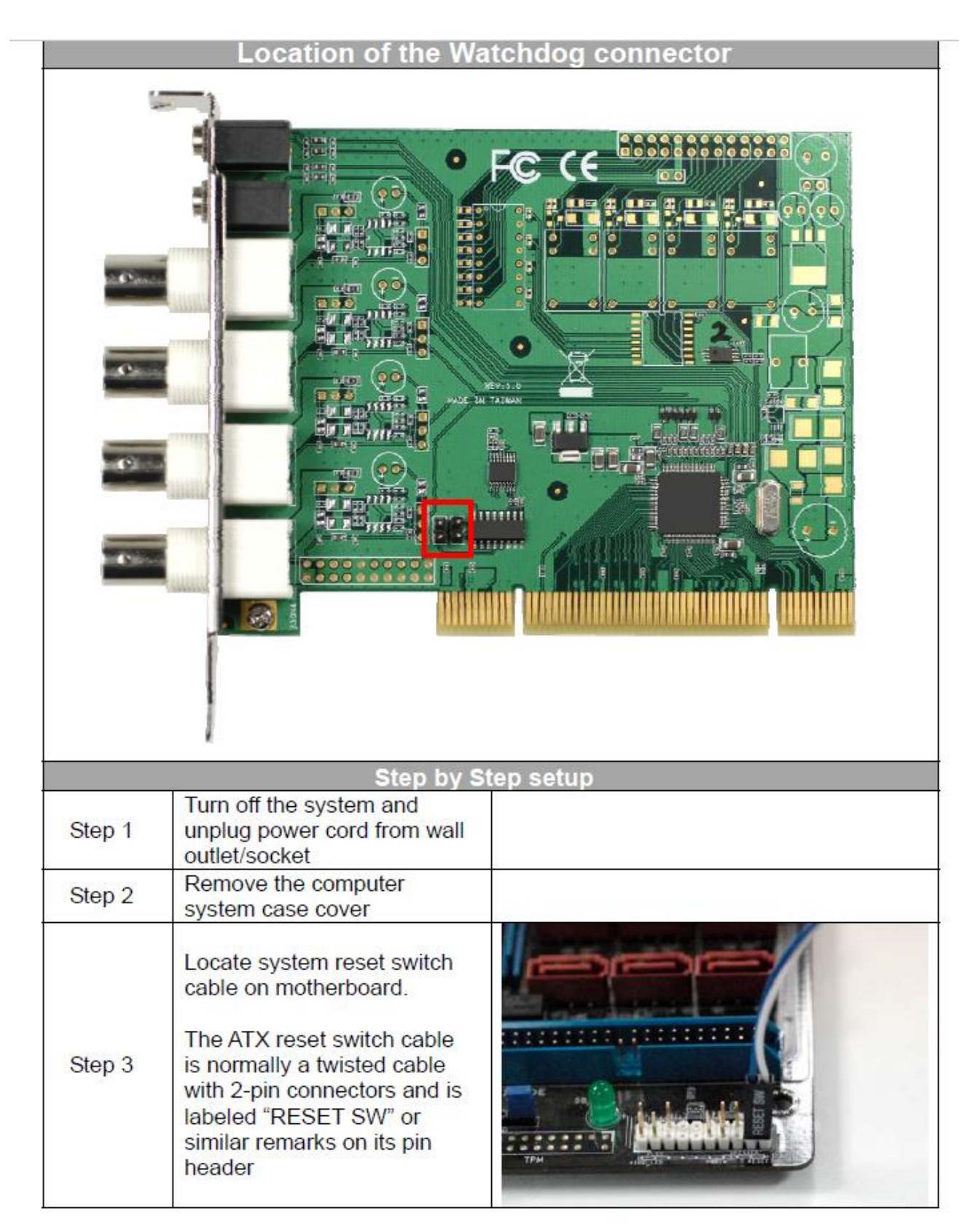

| Step 4 | Unplug the reset switch cable<br>from the motherboard<br>and replace with the bundled<br>watchdog cable as the<br>figure shows                                                                                                    |  |
|--------|----------------------------------------------------------------------------------------------------|--|
| Step 5 | DVP-7030E has two pairs<br>of 2- pins connectors,<br>connect to either one will<br>be all workable.<br>Connect system reset<br>switch cable to the<br>connector on the DVP-<br>7030E<br>Connect the other side of<br>watch dog cable to the<br>remaining 2-pins connector<br>as figure indicates. |  |

# 3. Software Installation

After hardware installation is completed, please start to install the software application.

#### 3.1. Driver Installation (Windows XP, Windows Vista, Windows 7)

The "Windows Found New Hardware Wizard" will appear and detect the device. Please click "**Cancel**" to exit the Wizard, and implement automatic installation program to install the device driver and application.

- 1. Please click on the driver and follow the instruction to start the installation.
- While the installation is completed, please select the path thorough Start→Control Panel→System→Hardware to Device Manager. And user can find 4 TW6802 PCI (#Video) and 4 TW6802 PCI (#Audio) devices from the device manager dialog (see below figure).

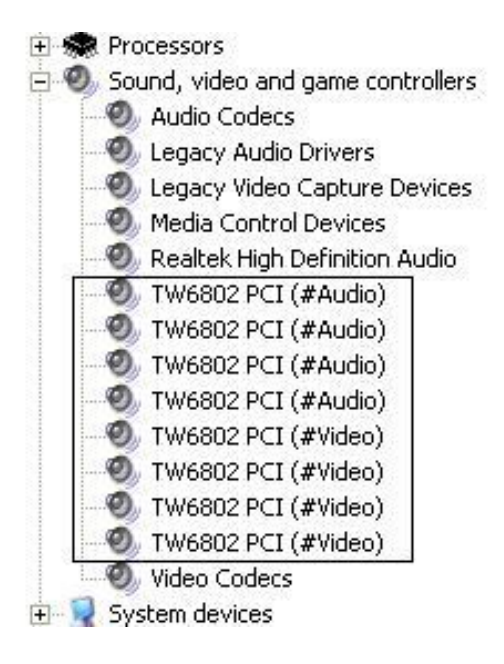